- 1. You are going to Edit the Registry and follow the instruction below:
  - a. Open the Registry by entering **regedit** on Start $\rightarrow$  Run and then press Enter key
  - b. Click File then Export and save it as YourLastName-IS280Lab (e.g. Smith-IS280Lab)

## Changing Registered Owner:

You are going to Change the Registered Owner of your Computer through the Registry:

- i. Navigate to: HKEY\_LOCAL\_MACHINE → Software → Microsoft → Windows NT → CurrentVersion. Then on the right Pane or portion, Double click on the RegisteredOwner.
- ii. Change the value to Your Name and press **Ok**.
- iii. Launch the Windows button Start  $\rightarrow$  Run and then type **winver** and press enter. Did you see your name?
- iv. Change Back the value of **RegisteredOwner** in Registry to its original value (i.e. Information Technology)

## Changing 'My Computer' to another name:

You are going to change the name 'My Computer' to another name:

- Navigate to: HKEY\_CLASSES\_ROOT → CLSID → then look for a Key that starts with {20D04FE0. Then on the right Pane double click *LocalizedString*. Then copy and paste the value that starts with @%SystemRoot into a Notepad. Change the value to 'YourLastName Computer' (e.g. Smith's Computer) and press Ok.
- ii. Click Start button and see what happen to 'My Computer' if it changed into the name that you have just typed awhile ago.
- iii. Double click on the *LocaizedString* value again with its original value by copy and pasting the values that you pasted awhile ago in the NotedPad and press **Ok**.